# CBT 受験者マニュアル

このマニュアルでは、CBT (Computer Based Test(ing); コンピューター上での試験)の受験方法を説明します。

#### ■ 推奨環境

ここに掲載した仕様を満たす端末での受験をおすすめいたします。

仕様を満たしていない場合でも、デモ試験を問題なく完了できるようでしたらご利用いただけます。(ただし、保証 (ならびに不具合による補償) はいたしかねます。)

#### PC で受験する方

|                 | Windows をお使いの方                                      | Mac をお使いの方                      |
|-----------------|-----------------------------------------------------|---------------------------------|
| OS              | Windows 10 <sup>(*1)</sup> /8.1 <sup>(*1)(*2)</sup> | macOS / OS X (Mac OS X) 10.9 以降 |
| ブラウザー<br>(いずれか) | Google Chrome (最新版)                                 | Safari (最新版)                    |
|                 | Firefox (最新版)                                       | Firefox (最新版)                   |
| 画面              |                                                     | のカラー表示ができる                      |

\*1) お勤め先などから提供されている端末は、管理者により機能を制限する設定が行われていて、正常に動作しない場合があります。

\*2) Windows 8 のメトロ モードでは、画面切替時に長時間待たされる (数十秒かかる) 場合があります。デスクトップ モードでの受験をおすす めします。

#### ○ スマートフォン・タブレットで受験する方

| Android 端末をお使いの方 |                              | iPhone・iPad をお使いの方        |
|------------------|------------------------------|---------------------------|
| OS               | Android 7 以降                 | iOS 10 以降 / iPad OS 13 以降 |
| ブラウザー            | Chrome (最新版) <sup>(*3)</sup> | Safari (最新版)              |

\*3) Android のバージョン (サポートされる API レベル) により、最新版に更新できない場合があります。

#### ■ 受験の手順

ご利用になる環境により、画面の表示は異なる場合がございます。(本マニュアルでは PC で受験した場合の画面を 掲載しています。)

#### 1. CBT システムへの接続・ログイン

ACFE JAPAN Web Learning を開き、別紙記載のログイン ID とパスワードを入力してログインします。

ACFE JAPAN Web Learning https://learning.acfe.jp/

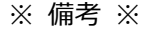

・パスワードをお忘れの場合は、「パスワードを忘れた場合はこちら」より再発行できます。

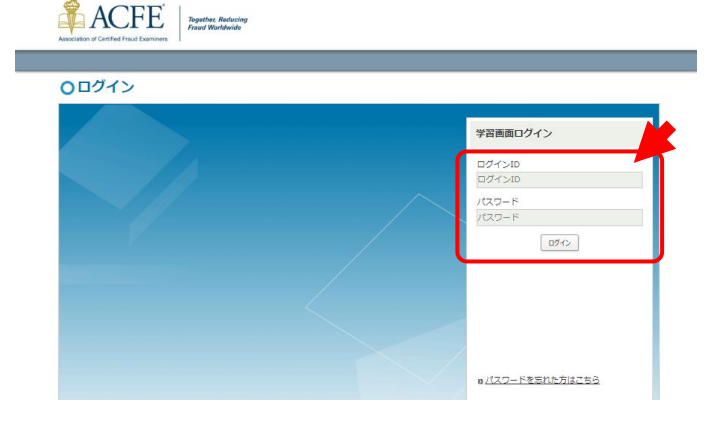

## 2.「HOME」画面

「HOME」画面表示されましたら、画面上部にあるメニ ユー バーの「学習」をクリックします。

| C. | チョ・取り見た数付 超云の交換構度 |  | 管理機能 > ログアク |
|----|-------------------|--|-------------|
| ME |                   |  |             |
| но | ME                |  |             |
|    | PHL .             |  |             |
|    |                   |  |             |
|    |                   |  |             |
|    | 学習状況              |  |             |
| 1  | 学習状況              |  |             |

### 3.「コース」画面

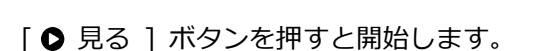

「CFE 資格試験受験中の注意」 → 4a.

「デモ試験 ブロック 1~3」 → 4b.

「公認不正検査士 (CFE) 試験の実施方法変更に関す る承諾書・受験に関する誓約書」 → 4b. [同様]

ひとつ前の項目を完了させると、次の項目を開始できる ようになります。

これを繰り返して、すべてのコースを完了させてください。

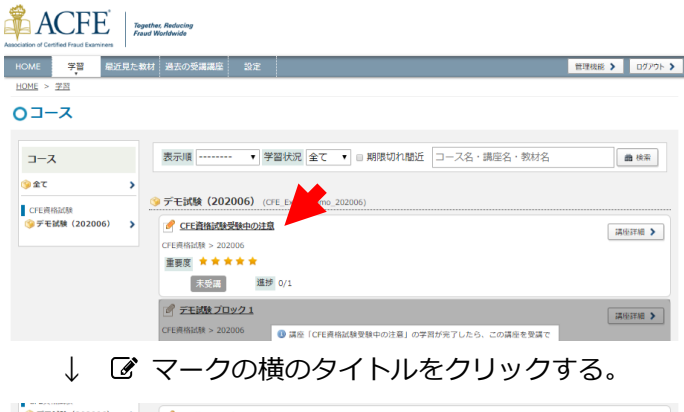

| デモ試験(202006) 💙 | CFE資格試験受験中の注意      |      |       | [講座注編 > |
|----------------|--------------------|------|-------|---------|
|                | CFE與格試験 > 202006   |      |       |         |
|                | 重要度 🚖 🚖 🚖 🚖        |      |       |         |
|                | 未受講 進捗 0/1         |      |       |         |
|                | 教材・テスト             | 学習状況 | 最終学習日 |         |
|                | CFE 資格試験受験中の注意(5分) | 未受遇  |       | ● 現る    |
|                |                    |      |       |         |

↓ [● 見る]ボタンを押して開始する。 項目を完了させると次の項目が利用可能になる。

| 9 デモ試験(202006) > | CFE資格試験受験中の注意           CFE資格試験 > 202006           重要度         ★★★★★           完了         進捗 1/1 |      |                     |      | 講座詳細 > |
|------------------|--------------------------------------------------------------------------------------------------|------|---------------------|------|--------|
|                  | 教材・デスト                                                                                           | 学習状況 | 最終学習日               |      |        |
|                  | CFE 資格試験受験中の注意 (5分)                                                                              | 受講済  | 2020/04/15<br>16:22 | 9 見る |        |
|                  |                                                                                                  |      |                     |      | 講座詳細 > |
|                  | 教材・デスト                                                                                           | 学習状況 | 最終学習日               |      |        |
|                  | EFEデモ試験プロック1 (約56分)                                                                              | 未実施  |                     | • 見る |        |

#### 4a.「CFE 資格試験受験中の注意」

「CFE 資格試験受験中の注意」などの閲覧画面では、画面下にある [ ◀ ] [ ▶ ] ボタンでスライドを移動できます。(ボタンの表示位置は、ご利用の端末や画面の解像度により異なります。)

すべてのスライドの閲覧を終えて、画面右上の [×] ボ タンを押すと、「コース」画面に戻ります。(ブラウザーの 閉じるボタンとお間違えのないようにご注意ください。)

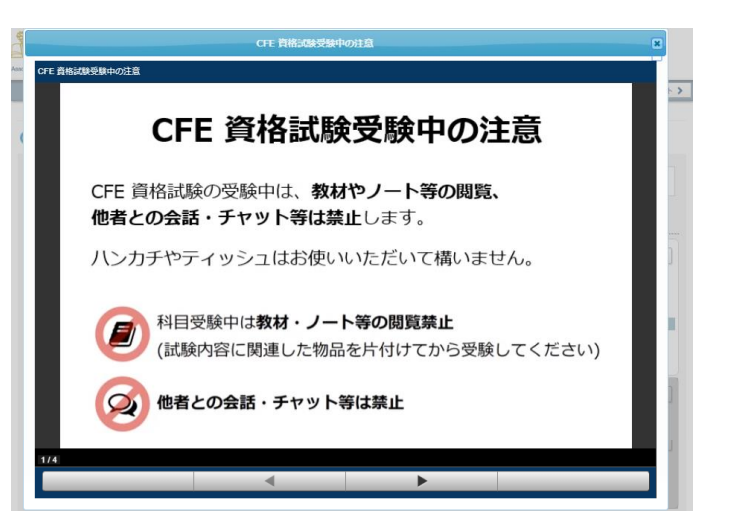

## 4b.「デモ試験 ブロック 1~3」

先頭ページの説明をお読みになり、[▶ 開始する]ボ タン (または [次へ ▶]ボタン) で開始してください。

それぞれの問題ごとに、

1. 正しいと思われる選択肢のボタンを押して、

2. [ ▶ 次へ ] ボタンを押す。

を繰り返してすべての問題に解答してください。

試験には制限時間があります。

・問題ごとに75秒以内に

・3 ブロック (125 問) を休憩含めて 180 分以内に 解答してください。

問題ごとの残り時間は、画面下部に表示されます。

問題ごとの制限時間を超過すると、画面上に「**入力済み**」 と表示されて解答の変更ができなくなります。

それぞれのブロックの出題が終わると、「問題一覧」画面 が表示されます。問題ごとの解答状況が表示されますので ご確認ください。

| 「入力済み」    | 時間切れ | [変更不可] |
|-----------|------|--------|
| 右上に 🛛 がある | 解答済み | [変更可能] |
| 右上に ☑ がない | 未解答  | [変更可能] |

「入力済み」表示のない問題は、ボタンを押してその問題に戻り、解答をやり直すことができます。

解答状況に問題がなければ [ ✓ 全問一括判定 ] ボタンを押してください。

しばらく待つと「データ送信が完了しました。」と表示され、問題一覧のすべての問題に「入力済み」と表示されます。

画面右上の [×] ボタンを押して「コース」画面に戻り、 次のブロックに進んでください。(ブラウザーの閉じるボ タンとお間違えのないようにご注意ください。)

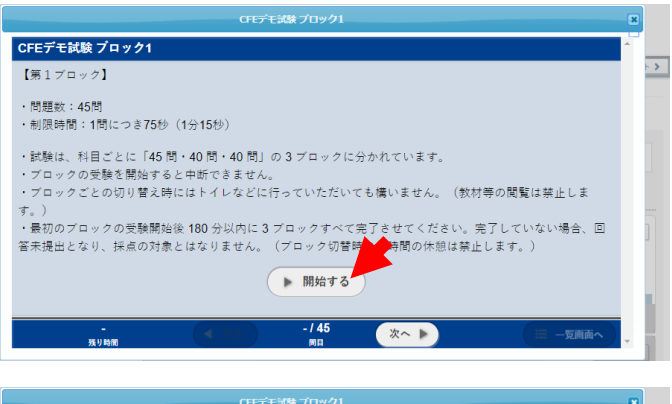

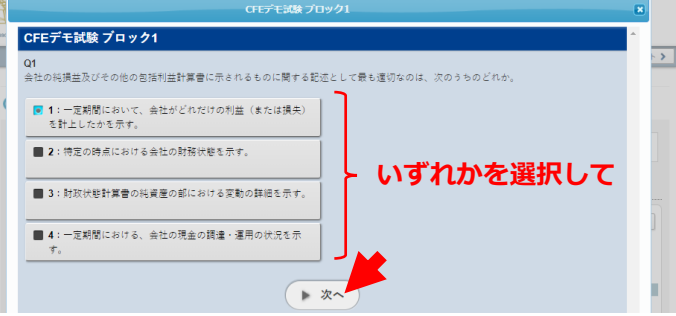

↓ 制限時間 (75 秒) 経過時

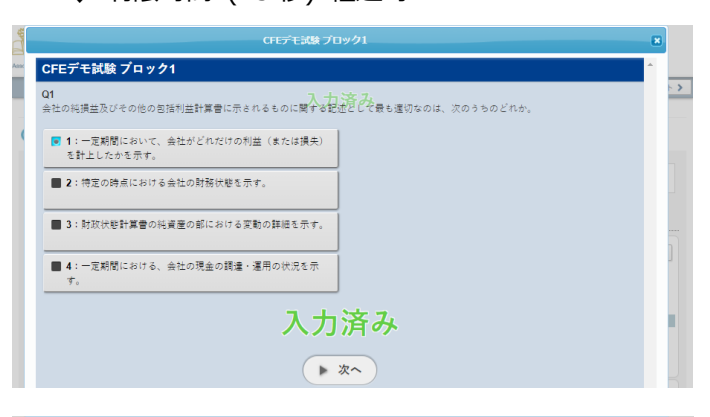

|                      |           | CFE         | デモ試験 ブロック1  |             |              | ×        |
|----------------------|-----------|-------------|-------------|-------------|--------------|----------|
| CFEデモ試験 フ            | ゚゙ロック1    |             |             |             |              | <b>^</b> |
|                      |           | (           | ✓ 全問一括判:    | 定<br>定      |              |          |
| ×-                   | 括判定後すぐにコン | ィテンツを閉じると結果 | データが保存されません | ん。必ずデータ送信が完 | 了してから閉じてください |          |
| 問題一覧                 |           |             |             |             |              | 判定残り 44間 |
| Q1 入力清み <sup>*</sup> | Q2        | <b>Q</b> 3  | Q4          | Q5          | Q6           |          |
| Q7                   | Q8        | Q9          | Q10         | Q11         | Q12          |          |
| Q13                  | Q14       | Q15         | Q16         | Q17         | Q18          |          |
| Q19                  | Q20       | Q21         | Q22         | Q23         | Q24          |          |
| Q25                  | Q26       | Q27         | Q28         | Q29         | Q30          |          |
| Q31                  | Q32       | Q33         | Q34         | Q35         | Q36          |          |
| Q37                  | Q38       | Q39         | Q40         | Q41         | Q42          |          |
| Q43                  | Q44       | Q45         |             |             |              |          |
|                      |           |             | - / 45      |             | 6            |          |
| 残り                   | 時間        | 「戻る」        | 周日          |             |              | = 一況回向へ  |

↓ 解答状況に問題がなければ
 [ ∨ 全問一括判定 ] ボタンを押す。

|            |             | CFEデモ        | は決 ブロック1    |             |            |  |
|------------|-------------|--------------|-------------|-------------|------------|--|
| データ送信が完了し  | ました。        |              |             |             |            |  |
| ※一<br>問題一覧 | 香判定後すぐにコンテン | 「ツを閉じると結果デー」 | タが保存されません。必 | ずデータ送信が完了して | から閉じてください。 |  |
| Q1 入力請み 1  | 02 入力済み     | 03 入力済み      | Q4 入力済み     | Q5 入力清み     | Q6 入力清み    |  |
| Q7 入力清み    | Q8 入力资み     | Q9 入力资み      | Q10 入力済み    | Q11 入力液み    | Q12 入力演み   |  |
| Q13 入力済み   | Q14 入力演奏    | Q15 入力液み     | Q16 入力演み    | Q17 入力済み    | Q18 入力流み   |  |
| Q19 入力清み   | Q20 入力资み    | Q21 入力资み     | Q22 入力済み    | Q23 入力语み    | Q24 入力渡み   |  |
| Q25 入力清み   | Q26 入力资办    | Q27 入力资券     | Q28 入力演奏    | Q29 入力清み    | Q30 入力液み   |  |
| Q31 入力済み   | Q32 入力资办    | Q33 入力资券     | Q34 入力演み    | Q35 入力済み    | Q36 入力液み   |  |
| Q37 入力演み   | Q38 入力资み    | Q39 入力资み     | Q40 入力资み    | Q41 入力资办    | Q42 入力演み   |  |
| Q43 入力演み   | Q44 入力资み    | Q45 入力资み     |             |             |            |  |

#### **5. 完了の確認**

完了した項目は、未受講から完了に変わります。 「公認不正検査士 (CFE) 資格試験の実施方法変更に 関する承諾書・受験に関する誓約書」もお忘れにならない ようにご注意ください。(この承諾書・誓約書への入力により、本番の試験をご受験いただけます。)

すべての項目が完了になりましたら終了です。

[ ログアウト **〉**] ボタンを押してシステムを終了して ください。

なお、デモ試験は、(<mark>完了</mark>表示が出ていても)何度で も受験できます。理解度の確認等にご利用ください。

■ パスワードの変更 [任意]

#### パスワードの変更

メニュー バーの [ 設定 ] をクリックして「設定」画面 な表示します。

「パスワード」に必要事項を入力して [ 🖺 保存する ] ボタンを押してください。

#### ※ 備考 ※

共有端末で動作確認したなど、セキュリティー上の不安 がある場合にご利用ください。

動作確認 (デモ試験) と本番の試験で使用するログイン情報 (ユーザーID・パスワード) は、CFE 資格試験の事務処理完了時 (試験結果通知後) に削除いたします。

#### ■ 受験できない方、トラブルが起きた方、ご質問がある方

受験環境を準備できない方は、別添の案内に従い、ACFE JAPAN 事務局までご連絡ください。

トラブルが起きた方、ご質問がある方は、ACFE JAPAN 事務局までご連絡ください。ただし、次のような内容についてはお答えいたしませんのでご承知おき願います。

- ・端末、OS、ブラウザーの操作に関する事項
- ・デモ試験の問題に関する事項

#### ■ お問い合わせ先

一般社団法人日本公認不正検查士協会 ACFE JAPAN 事務局 CFE 資格試験係

メール: info@acfe.jp

電話: 03-5296-8338 (リモート ワークを実施しているため受付を停止しております)

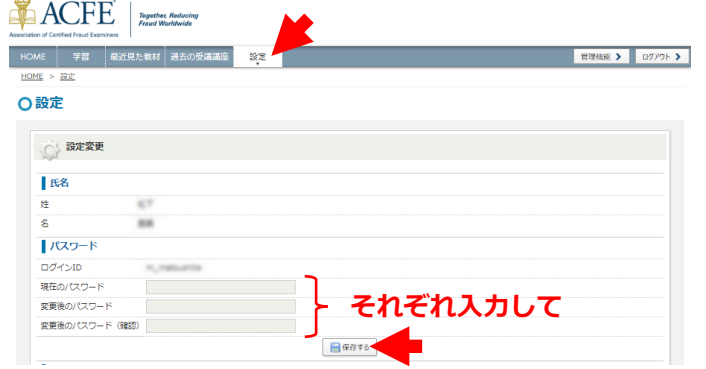

| ACCEE ACCEE Association of Certified Fraud | sther, Reducing<br>of Worldwide        |                  |
|--------------------------------------------|----------------------------------------|------------------|
| HOME 学習 最近見た物                              | 材 過去の受講講座 設定                           | 管理機能 > ログアウト >   |
| 0J-7                                       |                                        |                  |
|                                            |                                        |                  |
| コース                                        | 表示順 ▼ 学習状況 全て ▼ ■ 期限切れ間近 □-ス名・講座名・教材名  | 曲 枝奈             |
| ্রি হি                                     | ◎ デ干活路 (202006) (CEE Evam Demo 202006) |                  |
| CFE資格試験                                    |                                        |                  |
| (9)テモ試験(202006) 💙                          | <u> <b>CFE資格試験受験中の注意</b> </u>          | <b>講座詳細 &gt;</b> |
|                                            | CFE資格試験 > 202006                       |                  |
|                                            |                                        |                  |
|                                            | <b>完了</b> 進却 1/1                       |                  |
|                                            |                                        |                  |
|                                            |                                        | 講座詳相 >           |
|                                            |                                        |                  |
|                                            |                                        |                  |
|                                            | 20 J All 20 1/ 1                       |                  |
|                                            | デモ試験 ブロック 2                            | IZHIYM >         |
|                                            | CFE資格試験 > 202006                       | HEATING F        |
|                                            | 重要度 ★ ★ ★ ★ ★                          |                  |
|                                            | 完了 進捗 1/1                              |                  |
|                                            | デモ試験プロック3                              | CZ GLOVAR N      |
|                                            | CFE資格記錄 > 202006                       | STOCK TON        |
|                                            | 重要度 ★★★★                               |                  |
|                                            | 完了 進捗 1/1                              |                  |
|                                            |                                        | 课生IT相 >          |
|                                            | CFE資格試練 > 202006                       |                  |
|                                            |                                        |                  |
|                                            | 第7 連続 1/1                              |                  |